#### Emissão Nota Fiscal avulsa para bens enviados para reparo/manutenção

Para a emissão de nota fiscal avulsa para manutenção <u>acesse aqui</u> o site da SEFAZ (Secretária de Estado de Fazenda de Minas Gerais), ou copie e cole o link em seu navegador <u>https://www2.fazenda.mg.gov.br/sol/ctrl/SOL/NFAE/SERVICO\_007?</u> <u>ACAO=NOVO&ACESSO\_EXTERNO=1</u>

#### Aba Inicial

| ripo de Requerente                                  |                 |       |  |
|-----------------------------------------------------|-----------------|-------|--|
| O Pessoa Física                                     |                 |       |  |
| Pessoa Jurídica Não Inscrita                        |                 |       |  |
| Produtor Rural Pessoa Física                        |                 |       |  |
| 0                                                   |                 |       |  |
| <ul> <li>Microempreendedor Individual (I</li> </ul> | MEI)            |       |  |
| Tipo Nota Fiscal Avulsa                             |                 |       |  |
| Tipo de NFA:                                        | Entrada         | Saída |  |
| Tipo de Circulação:                                 | Interestadual   |       |  |
| Natureza da Operação:                               | REMESSA         |       |  |
| Finalidade da Emissão:                              | NF-e normal     |       |  |
|                                                     | Regime Normal 📼 |       |  |
| Regime Tributário:                                  |                 |       |  |
| Regime Tributário:<br>Suframa?                      | O Sim           |       |  |

Tipo de Requerente: Pessoa Jurídica Não Inscrita Tipo de NFA: saída Tipo de Circulação: Escolher, interna (dentro do Estado), interestadual (para outro estado) ou exterior (quando for enviado para outro país) Natureza da Operação: Remessa Finalidade da Emissão: NF-e Normal Regime Tributário: Regime Normal Suframa? Não

#### Aba Dados iniciais

| Dados Iniciais          | Remetente/Destinatário  | Dados<br>Produtos/Serviços | Transporte             | Dados Adicionais |
|-------------------------|-------------------------|----------------------------|------------------------|------------------|
| Dados Iniciais de Preen | chimento da NFA         |                            |                        |                  |
| Tipo de Requerente:     | Pessoa Jurídica         | Não Inscrita               |                        |                  |
| Tipo Nota Fiscal:       | Saída                   |                            |                        |                  |
| Tipo Circulação:        | Interestadual           |                            |                        |                  |
| Natureza da Operação:   | REMESSA                 |                            |                        |                  |
| Finalidade da Operação: | NF-e normal             |                            |                        |                  |
| Regime Tributário:      | Regime Normal           |                            |                        |                  |
| CFOP:                   | 6915 - Remess           | a de mercadoria ou bem pa  | ara conserto ou reparo |                  |
| Data Saída/Entrada:     |                         |                            | Hora Saída:            |                  |
| Venda para órgão Públ   | ico: O <sub>Não</sub> O | Sim                        |                        |                  |

Escolher o CFOP de acordo com o tipo e destino do bem

Para equipamentos enviados para reparo

CFOP: 5915 – Remessa de mercadoria ou bem para conserto ou reparo (quando for dentro do estado)

CFOP: 6915 – Remessa de mercadoria ou bem para conserto ou reparo (quando for interestadual)

Data Saída/Entrada: O dia que pretende enviar (A liberação da NF pode demorar até 48 horas, quando for imprimir dá a opção de alterar a data de saída). Data Saída/Entrada deve ser a data atual ou até 10 dias da data da solicitação.

Hora de saída: Colocar o horário que pretende enviar o bem (Quando for imprimir dá a opção de alterar o horário)

Venda para órgão Público: Não

# Aba Remetente/Destinatário

| Dados Iniciais Rem                                                                                                    | etente/Destinatário                           | Dados<br>Produtos/Serviços | Transporte      | Dados Adicionais                  |
|----------------------------------------------------------------------------------------------------|-----------------------------------------------|----------------------------|-----------------|-----------------------------------|
| Dados do Remetente                                                                                                    | 1                                             |                            |                 |                                   |
| Neme Empressiali                                                                                                    |                                               |                            |                 | PESQUISAR                         |
|                                                                                                    |                                               |                            |                 |                                   |
| Fone / Fay:                                                                                                    |                                               |                            |                 |                                   |
| Email:                                                                                                    |                                               |                            |                 |                                   |
| Lindi.                                                                                                    |                                               |                            |                 |                                   |
|                                                                                                    |                                               | [                          | Não sou um robô | reCAPTCHA<br>Privacidade - Termos |
| Indereço                                                                                                    |                                               |                            | (Clique aqui pa | ra informar endereço              |
| CEP:                                                                                                    | País:                                         |                            |                 |                                   |
| UF:                                                                                                    | Município:                                    |                            |                 |                                   |
| Distrito/Povoado:                                                                                                    |                                               |                            |                 |                                   |
| Bairro:                                                                                                    |                                               |                            |                 |                                   |
| Fipo Logradouro:                                                                                                    | Logradouro:                                   | Nº:                        |                 |                                   |
| Complemento:                                                                                                    |                                               |                            |                 |                                   |
| Dados do Destinatário                                                                                                    |                                               |                            |                 |                                   |
| CNPJ / CPF:                                                                                                    |                                               | Inscrição Estadua          | I:              | PESQUISAR                         |
| Nome / Nome Empresarial:                                                                                                    |                                               |                            |                 |                                   |
| Fone / Fax:                                                                                                    |                                               |                            |                 |                                   |
| Endereço                                                                                                    |                                               |                            | (Clique aqui pa | ra informar endereço              |
| CEP:                                                                                                    | País:                                         |                            |                 |                                   |
| UF:                                                                                                    | Município:                                    |                            |                 |                                   |
|                                                                                                    |                                               |                            |                 |                                   |
| Distrito/Povoado:                                                                                                    |                                               |                            |                 |                                   |
| Distrito/Povoado:<br>Bairro:                                                                                                   |                                               |                            |                 |                                   |
| Distrito/Povoado:<br>Bairro:<br>Fipo Logradouro:                                                                               | Logradouro:                                   | Nº:                        |                 |                                   |
| Distrito/Povoado:<br>Bairro:<br>Tipo Logradouro:<br>Complemento:                                                               | Logradouro:                                   | Nº:                        |                 |                                   |
| Distrito/Povoado:<br>Bairro:<br>Fipo Logradouro:<br>Complemento:<br>Dados Complementares                                       | Logradouro:                                   | Nº:                        |                 |                                   |
| Distrito/Povoado:<br>Bairro:<br>Fipo Logradouro:<br>Complemento:<br>Dados Complementares<br>Consumidor Final:                  | Logradouro:                                   | Nº:<br>Não                 |                 |                                   |
| Distrito/Povoado:<br>Bairro:<br>Fipo Logradouro:<br>Complemento:<br>Dados Complementares<br>Consumidor Final:<br>Destinatário: | Logradouro:<br>Sim O<br>1 - Contribuinte ICMS | Nº:<br>Não                 |                 |                                   |

CNPJ: 25.944.455/0001-96 marca não sou um robô e clica em pesquisar CPF Responsável: De quem está enviando Fone / Fax: opcional Email: e-mail para onde será enviado dados da Nota Fiscal Endereço (Clique aqui para informar endereço)

| 🗊 🔒 https://ww    | w2. <b>fazenda.mg.gov.br</b> /sol/ctrl/SOL/RETAGUAR/B | ENDER 👓 🖾 🗦 🗏 |
|-------------------|-------------------------------------------------------|---------------|
| Endereço          |                                                       |               |
| Filtro            |                                                       |               |
| CEP:              | 36570900 Buscar_CEP                                   | PESQUISAR     |
| Filtro            |                                                       | Pesquisa      |
| UF:               | Município:                                            |               |
| Distrito/Povoado: |                                                       |               |
| Bairro:           |                                                       |               |
| Logradouro:       |                                                       |               |
| Número:           |                                                       |               |
| Complemento CEP:  |                                                       |               |
| Complemento1:     |                                                       |               |
| Complemento2:     |                                                       |               |
| Complemento3:     |                                                       |               |
| Complemento4:     |                                                       |               |
| Complemento5:     |                                                       |               |
| Complemento6:     |                                                       |               |

Coloca o CEP da UFV 36570-900 e acrescenta a informação do setor ou prédio em complemento

| Endereço         |             |          |              |           |
|------------------|-------------|----------|--------------|-----------|
| ltro             |             |          |              |           |
| EP:              | 36570900    | Bus      | car_CEP      | PESQUISAR |
| iltro            |             |          |              |           |
| IF:              | MG Mu       | nicípio: | VICOSA       |           |
| istrito/Povoado: |             |          |              |           |
| airro:           | CAMPUS U    | JNIVERS  | ITARIO       |           |
| ogradouro:       | AVENID      | PETER    | HENRY ROLFS  |           |
| lúmero:          |             |          |              |           |
| omplemento CEP:  | UNIVERSIDAD | E FEDER  | AL DE VICOSA |           |
| Complemento1:    | SETOR       |          | PATRIMÔNIO   |           |
| omplemento2:     |             |          |              |           |
| omplemento3:     |             |          |              |           |
| omplemento4:     |             |          |              |           |
| omplemento5:     |             |          |              |           |
| omplemento6:     |             |          |              |           |

Dados do Destinatário

CNPJ: Digita o CNPJ, marca não sou um robô e clica em pesquisar Inscrição Estadual: Se tiver deve preencher, se não deixar em branco (caso a empresa possua inscrição estadual e deixar em branco o sistema não aceita Endereço <u>(Clique aqui para informar endereço)</u> Coloca o CEP, pesquisar e acrescenta a informação complementares se houver Consumidor Final: não Destinatário: Contribuinte ICMS Município de início do Serviço de Transporte: Viçosa Próxima Aba

#### Aba Dados Produtos/Serviços

| Dados Iniciais Rem                                            | netente/Destinatário            | Da            | idos<br>s/Serviços                                                                  | Transporte                            | Dado                  | s Adicionais       |
|---------------------------------------------------------------|---------------------------------|---------------|-------------------------------------------------------------------------------------|---------------------------------------|-----------------------|--------------------|
| Dados dos Produtos/Serviç                                     | os                              |               |                                                                                     | 0 Regist                              | tro(s) < 0 de 0       | > 0 Ir             |
| Item NCM Grupo                                                | Descrição do<br>Produto/Serviço | Origem        | Unidade de<br>Medida                                                                | Quantidade                            | Valor Unitário<br>R\$ | Valor Total<br>R\$ |
| Para incluir, excluir e altera                                | ar produtos e servi             | iços utilize  | os comandos a                                                                       | o lado. 🗕                             |                       | DXØ                |
| Dados do Imposto                                              |                                 |               |                                                                                     |                                       |                       |                    |
| Base Cale ICMC ST Oper (Dree                                  |                                 |               | Valor do Frotos                                                                     | 1                                     |                       |                    |
| base calc. ICMS ST-Oper./Pres                                 | 51                              |               | value du Frete.                                                                     |                                       |                       |                    |
| Valor ICMS ST-Oper./Prest.:                                   | 5                               |               | Somar Frete a                                                                       | o Total da NF                         | A? O sim O            | Nāo                |
| Valor ICMS ST-Oper./Prest.:<br>Valor Total dos Produtos/Prest | : 0,00                          |               | Somar Frete a<br>Valor Total do Il                                                  | o Total da NF.<br>PI:                 | A? O sim O            | Não                |
| Valor ICMS ST-Oper./Prest.:<br>Valor Total dos Produtos/Prest | : 0,00                          |               | Valor Total do I<br>Valor Total do I<br>Valor Total da N                            | o Total da NF.<br>PI:<br>IFA:         | A? Sim 0              | Nāo                |
| Valor ICMS ST-Oper./Prest.:<br>Valor Total dos Produtos/Prest | : 0,00                          | ões de cada ( | Valor do Piete.<br>Somar Frete a<br>Valor Total do II<br>Valor Total da N<br>Julia. | <b>o Total da NF</b> .<br>PI:<br>IFA: | A? Sim                | Nāo                |

Para incluir, excluir e alterar produtos e serviços utilize os comandos ao lado Clicar no símbolo de novo

Aqui deve-se preencher informações do bem enviado

| Incluir Dados dos | Produtos / | Serviços  |                                    |        |                         |            |                      |
|-------------------|------------|-----------|------------------------------------|--------|-------------------------|------------|----------------------|
| Grupo             | NCM        |           | Descrição do Produto /<br>Serviços | Origem | Unidade<br>de<br>Medida | Quantidade | Valor Unitári<br>R\$ |
|                   | 1          | Pesquisar |                                    |        |                         |            |                      |
|                   |            | Pesquisar |                                    |        |                         |            |                      |
|                   |            | Pesquisar |                                    |        |                         |            |                      |
|                   | 1          | Pesquisar |                                    |        |                         |            |                      |
|                   | 1          | Pesquisar |                                    |        |                         |            |                      |
|                   |            | Pesquisar |                                    |        |                         |            |                      |
|                   |            | Pesquisar |                                    |        |                         |            |                      |
|                   |            | Pesquisar |                                    |        |                         |            |                      |
|                   |            | Pesquisar |                                    |        |                         |            |                      |
|                   | 1          | Pesquisar |                                    |        |                         |            |                      |

Grupo: Procurar o grupo do bem se não encontrar colocar Outros

NCM: Verificar qual é correspondente ao produto. Se não encontrar colocar Outros (85044029)

Descrição do Produto / Serviços: Nome do produto/bem

Origem: Nacional ou Estrangeira

Unidade de Medida: Escolher, ex Unidade = UN

Quantidade: Quantidade que está sendo enviado

Valor Unitário R\$: Valor do bem

Valor do frete: 1,00

Somar Frete ao Total da NFA? Não

Demais não precisa preencher

### Aba Transporte Apenas para transporte interestadual

| Dados Iniciais                                                                                                    | Remetente/Destina                                                                                 | atário                      | Dados P<br>Sen                                                               | Produtos/<br>viços                                                             | Transporte                                                                                    | Dados          | s Adicionais      |
|----------------------------------------------------------------------------------------------------|---------------------------------------------------------------------------------------------------|-----------------------------|------------------------------------------------------------------------------|--------------------------------------------------------------------------------|-----------------------------------------------------------------------------------------------|----------------|-------------------|
| Dados do Transporte                                                                                                    |                                                                                                   |                             |                                                                              |                                                                                |                                                                                               |                |                   |
| Modalidade do Frete:                                                                                                    | 🔿 Próprio <sup>1</sup>                                                                            | <b>⊙</b> c                  | ontratado                                                                    | O Tangido/                                                                     | Sem transporte                                                                                |                |                   |
| Já Contratado?                                                                                                    | <mark>⊖ Sim</mark>                                                                                | N                           | lão                                                                          |                                                                                |                                                                                               |                |                   |
| Frete por conta do:                                                                                                    | Remetente                                                                                         | OD                          | estinatário                                                                  | O Terceiros                                                                    | Id: 2                                                                                         |                |                   |
| CFOP do Frete:                                                                                                    |                                                                                                   |                             |                                                                              |                                                                                |                                                                                               |                |                   |
| Identificação do Transp                                                                                                    | ortador                                                                                           |                             |                                                                              |                                                                                |                                                                                               |                |                   |
| CNPJ / CPF:                                                                                                    |                                                                                                   |                             | Inscrição E                                                                  | stadual:                                                                       |                                                                                               |                |                   |
| Nome / Nome Empresar                                                                                                    | ial:                                                                                              |                             |                                                                              |                                                                                |                                                                                               |                |                   |
| Placa: <sup>3</sup>                                                                                                    |                                                                                                   |                             | Renavam:                                                                     | 4                                                                              |                                                                                               |                | UF:               |
| Volumes                                                                                                    |                                                                                                   |                             |                                                                              |                                                                                |                                                                                               |                |                   |
| Quantidade:                                                                                                    |                                                                                                   |                             | Núm                                                                          | iero:                                                                          |                                                                                               |                |                   |
| Espécie:                                                                                                    |                                                                                                   |                             | Pes                                                                          | o Bruto:                                                                       |                                                                                               |                |                   |
| Marca:                                                                                                    |                                                                                                   |                             | Pes                                                                          | o Líquido:                                                                     |                                                                                               |                |                   |
|                                                                                                    |                                                                                                   |                             |                                                                              |                                                                                |                                                                                               |                |                   |
| Antes de finalizar, verifique                                                                                                    | e se as informações                                                                               | de tod                      | las as abas es                                                               | stão corretas.                                                                 | l                                                                                             | FINALIZAR      | DESISTIR          |
| 1-Veículo registrado em nome<br>cessão, onerosa ou Não.<br>2-Informar o n. do CNPJ ou CR<br>3-Tratando-se de carga transp<br>4-O preenchimento do campo | : do contribuinte (Reme<br>PF ou IE do tomador do<br>ortada por reboque, ini<br>RENAVAM somente é | Serviç<br>ormar a<br>necess | Destinatário) ou<br>co de transporte<br>a(s) placa(s) no<br>sário se Não for | operado em regin<br>, se diferente do l<br>campo observaç<br>informada a placa | me formal de locação, comodi<br>Remetente/Destinatário.<br>¡ões da aba Dados Adicionais<br>a. | ato ou qualque | er outra forma de |

Modalidade do Frete: Contratado

Já contratado: Não

Frete por conto do: escolher remetente ou destinatário

Quantidade: número de volumes sendo enviados

Obs. Caso já tenha os dados do frete pode alterar o tipo do frete, essa opção é para facilitar quando não se tem os dados

# **Aba Dados Adicionais**

| Dados Iniciais                                                                                                    | Remetente/Destinatário                                                                                                    | Dados<br>Produtos/Serviços            | Transporte | Dados Adicionais |
|----------------------------------------------------------------------------------------------------|----------------------------------------------------------------------------------------------------|---------------------------------------|------------|------------------|
| Dados Adicionais da                                                                                                    | NFA                                                                                                    |                                       |            |                  |
| GTA:                                                                                                    |                                                                                                    |                                       |            |                  |
| Licença Ambiental:                                                                                                    |                                                                                                    |                                       |            |                  |
|                                                                                                    |                                                                                                    |                                       |            |                  |
|                                                                                                    |                                                                                                    |                                       |            |                  |
|                                                                                                    |                                                                                                    |                                       |            |                  |
|                                                                                                    |                                                                                                    |                                       |            |                  |
|                                                                                                    |                                                                                                    |                                       |            |                  |
|                                                                                                    |                                                                                                    |                                       |            |                  |
|                                                                                                    |                                                                                                    |                                       |            |                  |
|                                                                                                    |                                                                                                    |                                       |            |                  |
| Informações Complem                                                                                                    | nentares:                                                                                                    |                                       |            |                  |
| Informações Complen<br>Este equipamento p                                                                              | nentares:<br>ertence a Universidade Fe<br>mônio (Número do patrimôn                                                                               | ederal de                             |            |                  |
| Informações Complen<br>Este equipamento p<br>Vicosa, suío Patri<br>Será enviado para i                                 | <mark>nentares:</mark><br>ertence a Universidade Fe<br>ménie (Número do patrimón<br>repare - Servico de Patri                                     | deral de<br>lig) gug<br>mógig,        |            |                  |
| Informações Complen<br>Este equipamento p<br>Vicosa, cuip Cetrui<br>Secté enviado para J<br>Daniela de <u>Souza</u> S: | <mark>nentares:</mark><br>ertence a Universidade Fe<br>mónic (Número do patrimón<br>repare - Service de Patri<br>ilva <u>telefone</u> (31)3612-26 | deral de<br>160) gue<br>Môdio,<br>165 |            |                  |

Preencher apenas Informações Complementares

Este equipamento pertence a Universidade Federal de Viçosa, cujo Patrimônio (Número do patrimônio) que será enviado para reparo. Departamento de ...(Colocar departamento ou setor – Nome da pessoa responsável, telefone (31)3612-XXXX)

### Finaliza

Caso esteja faltando alguma informação o sistema apresentará uma mensagem

Após finalizar será exibido a seguinte mensagem e as essas informações enviadas para o email cadastrado

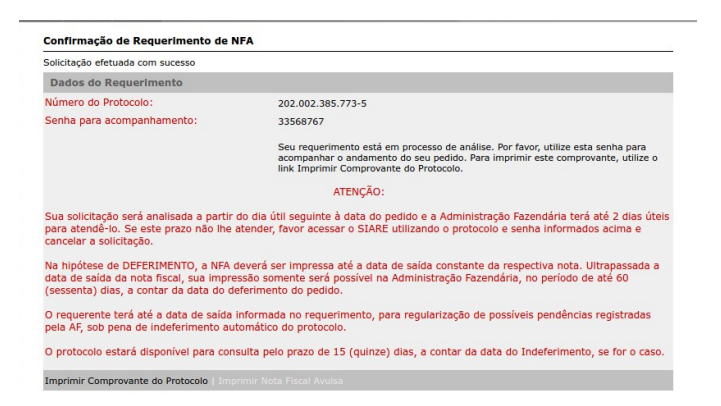

Para consultar a liberação da Nota Fiscal e imprimir entrar em https://www2.fazenda.mg.gov.br/sol/ctrl/SOL/GERAL/INICIAL\_INTERNET? ACAO=VISUALIZAR e colocar as informações solicitadas. Usuário: protocolo Número do Protocolo: enviado por e-mail CPF: da pessoa que solicitou Senha: enviado por e-mail